# الGU نم ةداعتسالاو يطايتحالا خسنلا نيوكت يف CUCM

## تايوتحملا

<u>قمدق ملاا</u> <u>قمدق ملاا</u> <u>قمدختسملاا تابلطتملاا</u> <u>قمدختسملاا تانوكملاا</u> <u>مول عمر</u> <u>انيوكتلاا</u> <u>مول عالم الخسنلا</u> <u>مداعتسا</u> <u>مداعتسا</u> <u>مول عام تاذ تامول عم</u>

## ةمدقملا

و Backup نم CUCM يف تازيملا Restore و Backup ل دادعإلا تابلطتم دنتسملا اذه فصي Interface (GUI).

## ةيساسألا تابلطتملا

#### تابلطتملا

:ةيلاتانا تاعوضوملا ةفرعمب Cisco يصوت

- Cisco Unified Communications Manager
- Secure File Transfer Protocol (SFTP)

## ةمدختسملا تانوكملا

ةيلاتا جماربلا تارادصإ ىلإ دنتسملا اذه يف ةدراولا تامولعملا دنتست:

• Cisco Unified Communications Manager رادصإلا 10.5.2.15900-8

ةصاخ ةيلمعم ةئيب يف ةدوجوملا ةزهجألاا نم دنتسملا اذه يف ةدراولا تامولعملا ءاشنإ مت. تناك اذإ .(يضارتفا) حوسمم نيوكتب دنتسملا اذه يف ةمدختسُملا ةزهجألا عيمج تأدب رمأ يأل لمتحملا ريثأتلل كمهف نم دكأتف ،ليغشتلا ديق كتكبش.

# ةيساسأ تامولعم

تاردق رفوت ،CUCM ةرادإ نم اهؤاعدتسا نكمي يتلا(Disaster Recovery System (DRS رمألا ضرعي ةادأ حيتت .ةعومجملا يف مداوخلا عيمجل اهتداعتساو تانايبلل يطايتحالا خسنلل ةلماك لكشب اهتلودج متت يتلا تانايبلل يطايتحالا خسنلا تايلمع (DRS) تانايبلا دادرتسإ مدختسملا لبق نم اهؤاعدتسا متي يتلا وأ مظتنم. نم ءزجك (لودجلا تاملعمو يطايتحالاا خسنلا زامج) امب ةصاخلا تاملعملا DRS ديعتست خسن لمعب نمألاو مالعتسالا ةرئاد موقت .يساسألا ماظنلل ةداعتسالا/يطايتحالا خسنلا ،تافلملا هذه مادختساب مداخلا ةداعتسإ دنع .تافلم drfSchedule.xml و drfDevice.xml نم ةيطايتحإ .هتلودجو DRS يطايتحالا خسنلا زامج نيوكت ةداعإ ىلإ ةجاح ال

:تاناكمإلا هذه نمضتت Disaster Recovery System رمألا ضرعي

- ةداعتسالاو يطايتحالا خسنلا ماهم ءارجإل مدختسم ةهجاو •
- ةداعتسالاو يطايتحالا خسنلا فئاظوب ةدوزم ةعزوم ماظن ةينب •
- ةلودجملا ةيطايتحالا خسنلا •
- دعب نع SFTP مداخ وأ ةيدام ةطرشأ صارقأ كرحم ىلإ ةفشرأللَّ يُطايَّتحإ خُسِّن تَّايِّلمع •

رمألا ضرعي Disaster Recovery System د يوتحي Local Agent ،نيتيسيئر نيتلاد يلع يوتحي Local Agent (MA) و (LA).

رمألا ضرعي Master Agent عم ةداعتسالاو يطايتحالا خسنلا طاشن قيسنتب موقي Master Agent رمألا ضرعي .ةعومجملا ماظن يف دقعلا ةفاك ىلع Local Agent و Master Agent طيشنتب ايئاقلت ماظنلا موقي

ءافولا (مداوخلا ىلع نيعتي Cisco Instant Messaging & Presence (IM&P) دقع اذه نمضتي) تابلطتملا هذهب:

- SFTP مداخب لاصتالا ءاشنإ لجأ نم حوتفم SFTP •
- ، تاداەشلا ةحص نم ققحتلل.تاداەشلا ةيحالص ەتنت مل Tomcat و IPsec نأ نم ققحتلا مت• ىلإ ثحنن Cisco Unified OS Administration > Security > Certificate Management

<u>تاداەشلا عاشنا ةداعال ءارجالا</u> مدختسأ ،TOMCAT و IPSec تاداەش ءاشنا ةداعال :<mark>ةظحالم</mark> <u>OUCM يف</u>

قباطت مدع وأ ءاطخأ يأ رەظي الو تانايبلا ةدعاقل لثامتملا خسنلا دادعإ لامتكا نم دكأت • مداخ نم CUCM Publisher مداوخو IM&P Publisher مراخ م

:ةيلاتلا تابلطتملا SFTP مداخ تادادعإ يطغت نأ بجي

- لوخدلا ليجست دامتعا تانايب رفوتت •
- CUCM مداخ نم هيلإ لوصولا نوكي نأ بجي •
- ةداعتسالاا ءارجإ دنع ددحملا راسملا يف تافلملا نيمضت متي •

## نيوكتلا

### يطايتحالا خسنلا

رمألا ضرعي Disaster Recovery System موقي Disaster Recovery System رمألا ضرعي عقوم ىلإ CUCM ةعومجم يف ةدوجوملا مداوخلا عيمجل يطايتحإ خسن تايلمع عمجي هنأ ينعي يداملا نيزختلا زامج ىلإ يطايتحالا خسنلا تانايب ةفشرأب موقيو يزكرم.

ىلإ لقتنا ،اەيلع تانايبلا ظفح متي يطايتحإ خسن ةزەجأ ءاشنإل .1 ةوطخلا Disaster Recovery ىل كەيلى الى يەيلىكى كە System > Backup > Backup Device.

SFTP. Save ميق لخدأو Backup Device Name ديدحت ؛Add New ديدحت .2 ةوطخلا

| cisco                   | CISCO Disaster Recovery System<br>For Cisco Unified Communications Solutions |               |  |  |  |  |  |  |
|-------------------------|------------------------------------------------------------------------------|---------------|--|--|--|--|--|--|
| Backup 📍                | Restore * Help *                                                             |               |  |  |  |  |  |  |
| Backup Do               | evice                                                                        |               |  |  |  |  |  |  |
| Save                    | Back                                                                         |               |  |  |  |  |  |  |
| Status-                 |                                                                              |               |  |  |  |  |  |  |
| <li>Statu</li>          | is:Ready                                                                     |               |  |  |  |  |  |  |
| Backup o                | levice name                                                                  |               |  |  |  |  |  |  |
| Backup d                | levice name*                                                                 | BackupDevice1 |  |  |  |  |  |  |
| Select D                | estination*                                                                  |               |  |  |  |  |  |  |
| Network                 | Directory                                                                    |               |  |  |  |  |  |  |
|                         | Host name/IP address                                                         | 10.1.89.107   |  |  |  |  |  |  |
|                         | Path name                                                                    | /             |  |  |  |  |  |  |
| User name administrator |                                                                              |               |  |  |  |  |  |  |
|                         | Password                                                                     | •••••         |  |  |  |  |  |  |
| Number o                | f backups to store on Network Directory                                      | 2 ~           |  |  |  |  |  |  |
| Save Ba                 | ack                                                                          |               |  |  |  |  |  |  |

تانايبلل يطايتحإ خسن ءارجإل اهريرحتو يطايتحالا خسنلا لوادج ءاشنإب مق .3 ةوطخلا. علا لقتنا Backup > Scheduler.

ويرانيسلا ىلع ءانب Features نم ققحتو Devicee Name ددح A Schedule Name. ديدحت 4 ةوطخلا كب صاخلا.

| ababa            | Disaster Recovery System                                  | Navigation Disaster Rec |
|------------------|-----------------------------------------------------------|-------------------------|
| cisco            | For Cisco Unified Communications Solutions                | admin Search Document   |
| Backup *         | Restore * Help *                                          |                         |
| scheduler        |                                                           |                         |
| Save             | 🤣 Set Default 💿 Disable Schedule 📄 Enable Schedule 🖕 Back |                         |
| -Status -        |                                                           |                         |
| <li>G Statu</li> | s:Ready                                                   |                         |
| Schedule         | Name                                                      |                         |
| Schedule         | Name* DailyBackUp                                         |                         |
| Select Ba        | ckup Device                                               |                         |
| Device Na        | me* BackupDevice1 ~                                       |                         |
| Select Fe        | atures *                                                  |                         |
|                  | _CAR UCM                                                  | D PLM                   |

.كب صاخلا ويرانيسلا ىلإ ادانتسا ةلودجم يطايتحإ خسن ةيلمع نيوكتب مق .5 ةوطخلا

| - Start Backup at* -     |              |           |           |                       |
|--------------------------|--------------|-----------|-----------|-----------------------|
| Date                     | 2019 V Jun V | 18 v      | Time      | 00 V Hour 00 V Minute |
| Frequency*               |              |           |           |                       |
| Once<br>Daily<br>Oweekly |              |           |           |                       |
|                          | Monday       | 🗌 Tuesday | Wednesday | Thursday              |
|                          | Friday       | Saturday  | Sunday    |                       |
| O Monthly                |              |           |           |                       |

.امدق يضملا لجأ نم oκ ديدحت .ةروصلا يف حضوم وه امك ريذحتلا ظحالو save ديدحت .6 ةوطخلا

| The DRS Backup archive encryption depends on the current security passwor<br>has been changed. | d. During a restore, you could be prompted to enter this security password if this password |
|------------------------------------------------------------------------------------------------|---------------------------------------------------------------------------------------------|
|                                                                                                |                                                                                             |

#### . Enable Schedule ددح ،ءاشنإلا مت Backup Schedule ةدحاو ةرم .7 ةوطخلا

| Scheduler                       |                      |                      |            |
|---------------------------------|----------------------|----------------------|------------|
| 🔜 Save 🤌 Set (                  | Default Disable Sche | dule 🕨 Enable Schedu | ile 👍 Back |
| Status<br>Disabled              |                      |                      |            |
| Schedule Name<br>Schedule Name* |                      | DailyBackUp          |            |

Enabled. ىلإ ةلاحلا رييغت متي ىتح رظتنا .8 ةوطخلا

| cisco     | Disaster Recovery System<br>For Cisco Unified Communications Solutions |   |                  |                  |                 |   |      |  |  |
|-----------|------------------------------------------------------------------------|---|------------------|------------------|-----------------|---|------|--|--|
| Backup 👻  | Restore - Help                                                         | • |                  |                  |                 |   |      |  |  |
| Scheduler |                                                                        |   |                  |                  |                 |   |      |  |  |
| Save      | 🤣 Set Default                                                          |   | Disable Schedule | $\triangleright$ | Enable Schedule | 4 | Back |  |  |
| Status -  | ed                                                                     |   |                  |                  |                 |   |      |  |  |
| Schedule  | Name<br>Name*                                                          |   |                  | [                | DailyBackUp     |   |      |  |  |

Backup > Manual Backup. ىلإ لقتنا ،ابولطم يوديلا يطايتحالا خسنلا ناك اذإ .9 ةوطخلا

.كب صاخلا ويرانيسلا ىلع ءانب Features نم ققحتو Device Name ددح .10 ةوطخلا

| Disaster Recovery System<br>For Cisco Unified Communications Solutions |  |  |  |  |  |  |
|------------------------------------------------------------------------|--|--|--|--|--|--|
| Backup - Restore - Help -                                              |  |  |  |  |  |  |
| Manual Backup                                                          |  |  |  |  |  |  |
| Start Backup Estimate Size Estimate Size Clear All                     |  |  |  |  |  |  |
| Status Status:Ready                                                    |  |  |  |  |  |  |
| Device Name* BackupDevice1 V                                           |  |  |  |  |  |  |
| Select Features *                                                      |  |  |  |  |  |  |
| <ul> <li>✓ CDR_CAR</li> <li>✓ UCM</li> <li>✓ PLM</li> </ul>            |  |  |  |  |  |  |

.مدقتلاا ديق ةيلمعلا ضرع متيو Start Backup ديدحت .11 ةوطخلا

| ciece furth                                                                           | ster Recovery Syst                         | DEVIII<br>Anticens  | -             | Response Dearie Amoreo Are | About Lawred                 |  |           |
|---------------------------------------------------------------------------------------|--------------------------------------------|---------------------|---------------|----------------------------|------------------------------|--|-----------|
| Dailup + Restore                                                                      | · 160 ·                                    |                     |               |                            |                              |  |           |
| Backup Status                                                                         |                                            |                     |               |                            |                              |  |           |
| Q 😆                                                                                   | Cancel                                     |                     |               |                            |                              |  |           |
| Bates<br>B techop operation                                                           | en in progress for server (0004            | V10000, please wait |               |                            |                              |  |           |
| Backag details -<br>Tar Filmanne:<br>Backag Device:<br>Operation:<br>Percentage Corry | 2019-06-30<br>NETWORK<br>BACKLP<br>Mar: 0% | -10-13-38.tar       |               |                            |                              |  | ٥         |
| Testure                                                                               | Server                                     | Component           | Status        | Read **                    | Rust field                   |  | ing the * |
| 8.8                                                                                   | CUCHANIEUB                                 | EUR HOENT           |               | Adve                       | Tue Jun 18-00 53-30-027 2019 |  |           |
| 19,14                                                                                 | CUOMINISUB                                 | ELM SERVER          |               |                            |                              |  |           |
| 8.8                                                                                   | CHORER                                     | EUR AGENT           |               |                            |                              |  |           |
| 8,8                                                                                   | CUCHER                                     | EUM SOLVER          |               |                            |                              |  |           |
| Refrech                                                                               |                                            |                     | Canoni Bachup |                            |                              |  |           |

لامكإلا ةلاسر ضرع متي ،يوديلا يطايتحالا خسنلا لامتكا دنع .12 ةوطخلا.

| 0900                     | Disaster Reco     | wery System         |        |           |                              | Restantion (Team<br>admin Search Doc                    |
|--------------------------|-------------------|---------------------|--------|-----------|------------------------------|---------------------------------------------------------|
| atup + Re                | ton + this +      |                     |        |           |                              |                                                         |
| achap Statu              |                   |                     |        |           |                              |                                                         |
| Partner                  | Canal             |                     |        |           |                              |                                                         |
| Status<br>Ø success      | Backup Completed. |                     |        |           |                              |                                                         |
| Backup deta              | ils .             |                     |        |           |                              |                                                         |
| Ter Filename             |                   | 2019-06-18-03-53-30 | tar    |           |                              |                                                         |
| Backup Dev<br>Operation: | 6.FC              | BACKUP              |        |           |                              |                                                         |
| Percentage               | Complete:         | 100%                |        |           |                              |                                                         |
| Feature                  | herver            | Component           | Matter | Arrest ** | Mart Time                    | Log File *                                              |
| PLH                      | CUCHVISION        | EUM AGENT           | 300    | SUCCESS   | Tue Jun 18 83:53:30-007 2019 | 2019-06-18-03-53-30 h. cacrecitiesh pire aim agent log  |
| PLM                      | CUCHYSISSUB       | ELM-SERVER.         | 100    | SUCCESS   | Tue Jun 18 83:53:30-007 2019 | 2019-06-18-03-53-30 h current/beah pire aim server.la   |
| PLH .                    | CUCHER            | EUN-AGENT           | 100    | SUCCESS   | Tue Jun 18-83-53-31 C01 2019 | 2019-06-18-03-53-30 h cucro10 pirs ein agentling        |
| PLH                      | CUCHER            | ELM-SOB/ER          | 100    | SUCCESS   | Tue Jun 18-83-53-32 COT 2019 | 2019-06-18-63-53-20. h. cucrulit, pire, nim server, log |
| Refresh                  |                   |                     |        |           | Cancel Backup                |                                                         |

ددح ،SFTP زاهج همدختسي يذلا يطايتحالا خسنلل tar فلم مجح ريدقتل .31 ةوطخلا Size.

| Backup - Restore - Help -                             |
|-------------------------------------------------------|
| Manual Backup                                         |
| Start Backup 💽 Estimate Size 🔛 Select All 🔛 Clear All |
| _ Status                                              |
| ③ Status:Ready                                        |
| Select Backup Device                                  |
| Device Name* BackupDevice1 ~                          |
| Select Features *                                     |
| CDR_CAR                                               |
| UCM                                                   |
| ✓ PLM                                                 |

ةروصلا يف حضوم وه امك ريدقتلا مجح ضرع متي .14 ةوطخلا

| Back  | dr.       | •     | Restore | •    | Help   | •       |                 |        |                                                  |
|-------|-----------|-------|---------|------|--------|---------|-----------------|--------|--------------------------------------------------|
| Manu  | ıal       | Ba    | ickup   |      |        |         |                 |        |                                                  |
| ۲     | Sta       | art E | Backup  | •    | Estim  | ate Siz | e Select        | AI     | Clear All                                        |
| - Sta | tu:<br>Es | s—    | ated ba | ckup | size : | succes  | sfully: Estimat | ed siz | e of backup for selected feature(s) is 0.195 MB. |

يطايتحالا خسنلا تايلمع ىلإ ادانتسا "ريدقتلا مجح" ةفيظو باسح متي :**قظحالم** خسن ةيلمع رخآ ذنم نيوكتلا رييغت ةلاح يف فلتخت نأ نكميو ةقباسلا ةحجانلا يطايتحإ.

لقتنا ،يطايتحالا خسنلا ليغشت ءانثأ يطايتحالا خسنلا ةلاح نم ققحتلل .15 ةوطخلا يلإ Backup > Backup Status.

| rdoda Disaster Recovery System Bangeton Disaster Recovery System Bangeton Disaster Recovery Bangeton Disaster Bangeton Disaster Recovery Bangeton Disaster Bangeton Disaster |                            |                                                    |        |           |                              |                                                         |  |  |  |  |
|----------------------------------------------------------------------------------------------------|----------------------------|----------------------------------------------------|--------|-----------|------------------------------|---------------------------------------------------------|--|--|--|--|
| Backup + Res                                                                                                    | ter + mip +                |                                                    |        |           |                              |                                                         |  |  |  |  |
| Backup Statu                                                                                                    |                            |                                                    |        |           |                              |                                                         |  |  |  |  |
| Q name                                                                                                    | Canon .                    |                                                    |        |           |                              |                                                         |  |  |  |  |
| Status<br>Success                                                                                                    | i: Backup Completed.       |                                                    |        |           |                              |                                                         |  |  |  |  |
| Backup deta                                                                                                    | aile -                     |                                                    |        |           |                              |                                                         |  |  |  |  |
| Tar Filename<br>Beckup Devi<br>Operation:<br>Percentage (                                                                                                    | e:<br>koe:<br>Corrupliete: | 2019-06-18-03-13-38.0<br>NETWORK<br>BACKUP<br>100% | ur     |           |                              |                                                         |  |  |  |  |
| Feature                                                                                                    | Server                     | Component                                          | Mathes | Recall ** | Mart New                     | Log File *                                              |  |  |  |  |
| PLM                                                                                                    | CUONV1898                  | EUM-AGENT                                          | 300    | SUCCESS   | Twe Jun 18 03:53:30 CDT 2019 | 2019-06-18-03-53-30 h cucrestibute pin etm agent.log    |  |  |  |  |
| PLM                                                                                                    | CUCHY105UB                 | DJM-SERVER                                         | 100    | SUCCESS   | Tue Jun 18 03:53:30 CDT 2019 | 2019-06-18-03-53-30 & cucrestibute pins aim server, log |  |  |  |  |
| PUR                                                                                                    | CUCHER                     | EUH-AGENT                                          | 100    | SUCCESS   | Tue Jun 18 03:53:31 CDT 2019 | 2019-06-18-03-53-30 h. cucristil pire, elm agent, log   |  |  |  |  |
| PUH .                                                                                                    | CUONSE                     | EUM-SERVER                                         | 100    | SUCCESS   | Tue Jun 18 03:53:32 CDT 2019 | 2018-06-18-03-53-30. h. cucroliti pire, eles serveroleg |  |  |  |  |
| Refresh                                                                                                    |                            |                                                    |        | 1         | Secol Backup                 |                                                         |  |  |  |  |

لقتنا ،ماظنلا يف اهذيفنت متي يتلا يطايتحالا خسنلا تاءارجإ ىلع عالطالل .16 ةوطخلا يلإ Backup > History.

| 0400 Disaster R          | covery Syst   | em<br>stass                   |         |                           |                |                    | Reception Dearty Record     | Alma Lagra      |
|--------------------------|---------------|-------------------------------|---------|---------------------------|----------------|--------------------|-----------------------------|-----------------|
| factor + Restor + 160 +  |               |                               |         |                           |                |                    |                             |                 |
| Recting History          |               |                               |         |                           |                |                    |                             |                 |
| C Total                  |               |                               |         |                           |                |                    |                             | 0               |
| History                  |               |                               |         |                           |                |                    |                             |                 |
| Tar Hitemanne            | Backup Deales | Completed In                  | Benadt  | Backup Type               | Tarabas        | Postaros Backed Op | Final area Behavior Barning | Fulled Heatares |
| 2019-06-08-03-52-57.5ar  | MITWORK.      | Tax Jun 18 63:52:63 CDT 2019  | BUCCESS | PANUAL.                   | 10.5.2.19900-8 | 8.8                |                             |                 |
| 20121-06-08-03-53-30.tar | NETWORK       | Tax Jun 18 83:53:34 (07 2019  | SUCCESS | MANUAL INC.               | 10.5.2.17900-8 | 8.8                |                             |                 |
| This like out created    | MITWORK.      | Test Jun 18 13:00:09 CDT 2019 | ERROR   | SCHEDULED - Dailyfielduly |                |                    |                             |                 |
|                          |               |                               |         |                           |                |                    |                             |                 |

#### ةداعتسإ

ىل كلى الكان عمو .تافلم drfSchedule.xml و drfDevice.xml يسيئر لكشب DRS تانايب دادرتسإ تايلمع ، يف اهتداعتسا ىلإ جاتحت يتلا دقعلا رايتخإ كنكمي ،ماظن تانايب ةداعتسإ ةيلمع ءارجإ دنع .قعومجملا ماظن

دادرتسإ لجأ نم لعفلاب (SFTP مداخ) يطايتحالا خسنلا زامج نيوكت بجي :**قظحالم** تافلم.

ا القريا القريري Disaster Recovery System > Restore > Restore Wizard.

ددح .2 ةوطخلاا مادختسإ بولطملا ةيطايتحالا ةخسنلا فلم نزخت يتلا Device Name ددح .2 ةوطخلا ديدحت .قداعتسالل Next.

| cisco          | Disaster Recovery System<br>For Cisco Unified Communications Solutions |
|----------------|------------------------------------------------------------------------|
| Backup 🔻       | Restore - Help -                                                       |
| Step1 Res      | tore - Choose Backup device                                            |
| Next           | Cancel                                                                 |
| Status-        |                                                                        |
| <li>Statu</li> | s:Ready                                                                |
| Select Ba      | ackup Device                                                           |
| Device Na      | me* Not Selected  Not Selected                                         |
| Next Car       | SFTP_1<br>BackupDevice1                                                |

قروصلا يف حضوم وه امك ةحاتملا تافلملل ةضورعملا ةمئاقلا نم Backup File ددح .3 ةوطخلا. اهتداعتسا دارملا تامولعملا ددحملا يطايتحالا خسنلا فلم نمضتي نأ بجي.

| cisco <sub>Fo</sub>                        | <b>isaster</b><br>or Cisco Unif | Reco   | overy Sys       | <b>tem</b><br>Solutions |
|--------------------------------------------|---------------------------------|--------|-----------------|-------------------------|
| Backup 🔻 Res                               | tore 🍷 Help                     | •      |                 |                         |
| Step2 Restore                              | - Choose t                      | he Bac | kup Tar File    |                         |
| <table-cell-rows> Back 📫</table-cell-rows> | Next 🙆                          | Cancel |                 |                         |
| Status                                     |                                 |        |                 |                         |
| U Status:Re                                | ady                             |        |                 |                         |
| Select Backu                               | p Archive**                     |        |                 |                         |
| Select Backu                               | p File*                         | T      | ar file list    | ~                       |
|                                            |                                 | — T    | ar file list    | _                       |
| Back Next C                                | ancel                           | 201    | 9-06-18-03-51-5 | 7                       |
| Dack Here C                                | ancer                           | 201    | 9-06-18-03-53-3 | 0                       |

اەتداعتسا ديرت يتلا ةزيملا ددح ،ةحاتملا تازيملا ةمئاق نم .4 ةوطخلا.

| cisco For      | Laster Recovery Syst         | em<br>Autom |        |             |
|----------------|------------------------------|-------------|--------|-------------|
| actup + Restor | e + Help +                   |             |        |             |
| tep3 Restore - | Select the type of Restore   |             |        |             |
| 🗰 Back 🏢 S     | leled All 🔛 Clear All 📫 Next | 🙆 Cancel    |        |             |
| Status         |                              |             |        |             |
| G Status Real  | lv .                         |             |        |             |
| Select Feature | •                            |             |        |             |
| Dacked up com  | ponents in TAR:              |             |        |             |
|                | Feature                      |             | Barcar |             |
| PLM            |                              | CUCMV105U8  |        | ELM-AGENT   |
| PLM            |                              | CUCMV105U8  |        | ELM-SERVER. |
| PLM            |                              | CUCM10      |        | ELM-AGENT   |
| PLM            |                              | CUCM10      |        | ELM-SERVER  |

اهيف ةداعتسالا قيبطت متيس يتلا دقعلا ددح .5 ةوطخلا.

| de de la constante de la constante de la const | Resigned Dearter Recovery System - 500                                  |
|----------------------------------------------------------------------------------------------------|-------------------------------------------------------------------------|
| Table + Tooles + Tole +                                                                                                    |                                                                         |
| Step4 Rentere - Final Warning for Rentere                                                                                                    |                                                                         |
| 🐗 bak 🕘 Rober 🕗 Careal                                                                                                    |                                                                         |
| Safa                                                                                                    |                                                                         |
| @ tonu hady                                                                                                    |                                                                         |
| Wanning     Fouture() RVM have been selected for restore. Select the servers on which these features read to be restored. Once the selection has been made, restore will no     the selected feature will be load.                                                                                                    | erwite the data on the destination server and all the existing data for |
| Date Hog Restart     Perform a size stage mattern of entire chains:                                                                                                    |                                                                         |
| File integrity clask                                                                                                    |                                                                         |
| Deutern für siteprity sheik unter 1983 Ressage Dipot                                                                                                    |                                                                         |
| fields) the fervices to be reationed for each feature*                                                                                                    |                                                                         |
| - PLN  COOPUSIE COOPUSIE COOPUS                                                                                                    |                                                                         |
| Back Romon Canod                                                                                                    |                                                                         |

اذإ لماكلاب ةعومجملا ماظن ةداعتساب "ةدحاو ةوطخ نم ةداعتسالا" ةزيم حمست :**قظحالم** رايخلا اذه نوكي ال .ديدج نم هتيبثت مت وأ لعفلاب هئانب ةداعا مت دق Publisher ناك يطايتحالا خسنلا فلم وه ةداعتسالل ددحملا يطايتحالا خسنلا فلم ناك اذإ الإ ايئرم مت يتلا (تازيملا) ةزيملا قداعتسالل ةراتخملا تازيملا نمضتتو ،ةعومجملا ماظنل .عاوس دح يلع كرتشملاو رشانلا دقع عم اهليجست

.ةداعتسالا ةلاح ثيدجتو ةيلمعلا عدبل Restore ديدجت .6 ةوطخلا

| cisco       | Disaster Recov<br>For Cisco Unified Commu | ery System              |
|-------------|-------------------------------------------|-------------------------|
| Backup 👻 R  | estore 🕶 Help 🕶                           |                         |
| Restore Sta | tus                                       |                         |
| Refresh     |                                           |                         |
| – Status –  |                                           |                         |
| Reading     | ) backup from media                       |                         |
| Restore de  | tails                                     |                         |
| Tar Filenan | ne:                                       | 2019-06-18-03-53-30.tar |
| Backup De   | vice:                                     | NETWORK                 |
| Operation:  |                                           | RESTORE                 |
| Percentage  | Complete:                                 | 0%                      |

Restore > Current Status. ىلإ لقتنا ،ةداعتسالا ةلاح نم ققحتال .7 ةوطخلا

| 0500                                                    | Naaster Reco          | wery System                                        |       |           |                              | Revejorion Dearth<br>admin Search Dece               |
|---------------------------------------------------------|-----------------------|----------------------------------------------------|-------|-----------|------------------------------|------------------------------------------------------|
| latup + Res                                             | ton - this -          |                                                    |       |           |                              |                                                      |
| extore Matu                                             |                       |                                                    |       |           |                              |                                                      |
| C fattest                                               |                       |                                                    |       |           |                              |                                                      |
| Status<br>Distoring<br>Restory det                      | server (CoON1050      | 6), please wait V                                  |       |           |                              |                                                      |
| Tar Mename<br>Backup Devi<br>Operation:<br>Percentage ( | i<br>ce:<br>Samplete: | 2019-06-18-02-52-20.5<br>NETWORK<br>RESTORE<br>50% | -     |           |                              |                                                      |
| Feature                                                 | herver                | Component                                          | Walas | Arrest ** | Maril Time                   | Log File *                                           |
| PLH                                                     | CUCM/305UB            | ELH-AGENT                                          | 100   | SUCCESS   | Thu Jun 20 63:09:51 C0T 2029 | 2019-06-20-03-09-29 r cucresSteub pilm etm agent.log |
| PLM                                                     | CUCM/105UB            | ELM SERVER.                                        |       | Active    | Thu Jun 20 63:09:51 CDT 2019 |                                                      |
| Refresh                                                 |                       |                                                    |       |           |                              |                                                      |

لامتكالا دنع SUCCESS ىلع تارييغت 8. Restore Status ةوطخلا.

| cisco             | Disaster Reco                                   | wery System                                          |                 |                                        |                                                                                               | Novqueton <mark>Planet</mark><br>admin Starth Doc                   |
|-------------------|-------------------------------------------------|------------------------------------------------------|-----------------|----------------------------------------|-----------------------------------------------------------------------------------------------|---------------------------------------------------------------------|
| alog # . Re       | alare = Help =                                  |                                                      |                 |                                        |                                                                                               |                                                                     |
| estore Stats      | -                                               |                                                      |                 |                                        |                                                                                               |                                                                     |
| annen 🧿           |                                                 |                                                      |                 |                                        |                                                                                               |                                                                     |
| Status            |                                                 |                                                      |                 |                                        |                                                                                               |                                                                     |
| Success           | i: Restore Completed.                           |                                                      |                 |                                        |                                                                                               |                                                                     |
| Restart Reg       | mirred .                                        |                                                      |                 |                                        |                                                                                               |                                                                     |
| The second second | start the server(s) (0)<br>have restored system | CMV10608) before perform<br>on to be in FIPS mode, p | ring the next i | estore for changes<br>has been enabled | to take effect. In case of a cluster, restart th<br>6, but has not taken effect yet. FIPS mod | e write cluster.<br>Ie will be active only after next reboot.       |
| Restore det       | ails                                            |                                                      |                 |                                        |                                                                                               |                                                                     |
| Tar Friename      |                                                 | 2019-06-18-03-53-307                                 | lar'            |                                        |                                                                                               |                                                                     |
| Backup Dev        | NO#1                                            | NETWORK                                              |                 |                                        |                                                                                               |                                                                     |
| Operation:        |                                                 | RESTORE                                              |                 |                                        |                                                                                               |                                                                     |
| Percentage (      | Complete:                                       | 100%                                                 |                 |                                        |                                                                                               |                                                                     |
| Feature           |                                                 |                                                      | -               |                                        |                                                                                               |                                                                     |
|                   | Server                                          | Component                                            | Matters         | Record of                              | Shart Yana                                                                                    | Log The *                                                           |
| PUR .             | CUCM/18508                                      | ELM-AGENT                                            | 100             | SUCCESS                                | Start Year<br>The Jun 20 43:09:51 CDT 2019                                                    | Keep His *<br>2013 05-20 03-09-39 r. cucres/Deals plm elim apent/ke |

ماظنلا ليغشت ةداعإ بجي ،لوعفملا ةذفان تارييغتلا حبصت يكل .9 ةوطخلا

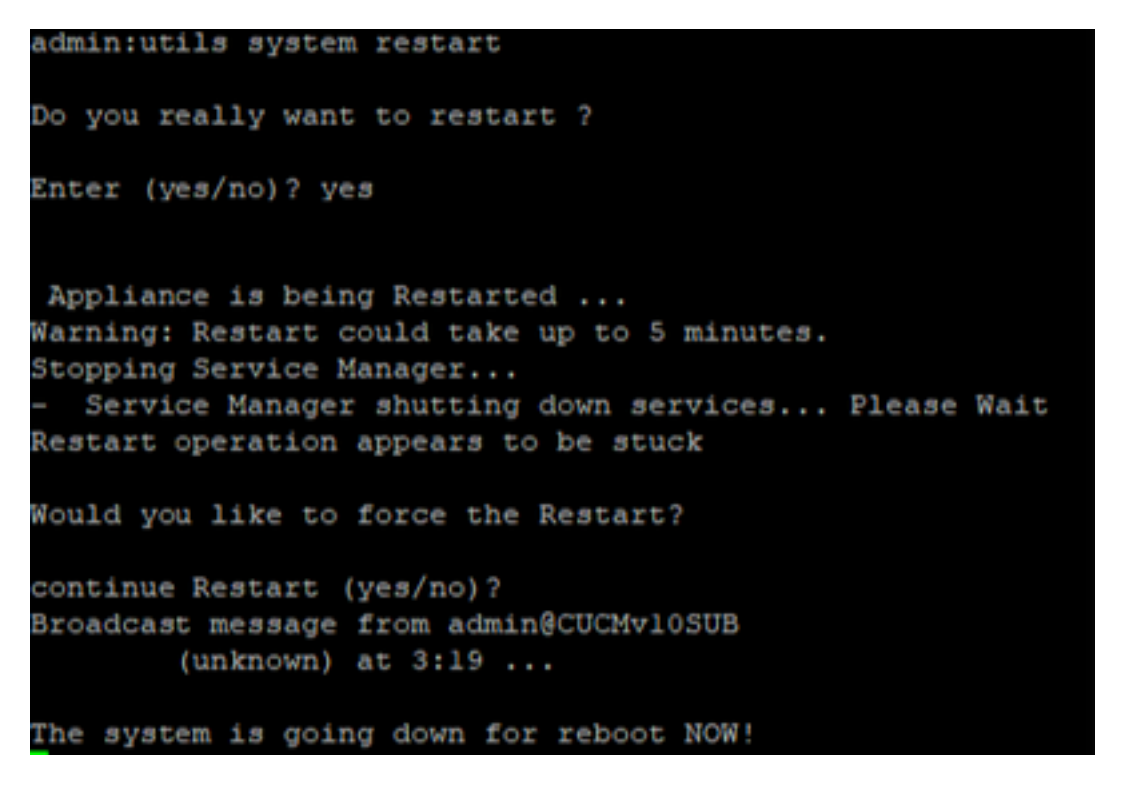

<u>ەليغشت ةداعا وأ ماظنلا ليغشت فاقيا</u> ليغشت ةداعإل موعدم ءارجإ مادختسإ :**حيملت** 

Restore ىلإ لقتنا ،ماظنلا يف اهذيفنت مت يتلا ةداعتسالا تاءارجإ ىلع عالطالل .10 ةوطخلا

#### > History.

| CISCO Disaster Recover  | ry System      |                              |          |                | Respire State    | r Ancorry Surfam - 1 |
|-------------------------|----------------|------------------------------|----------|----------------|------------------|----------------------|
| factor * Annu * rap *   |                |                              |          |                |                  |                      |
| Acutore History         |                |                              |          |                |                  |                      |
| ( normal sectors)       |                |                              |          |                |                  | 1                    |
| Walan                   |                |                              |          |                |                  |                      |
| ta theane               | Backap Strates | Completed In                 | Read.    | Tatalan        | Features Restand | Autorit Features     |
| 2019-06-08-03-35-30.5ar | METWORK        | The Jun 30-03 12 08 CD7 2018 | SUCCESS. | 10.5.2.15900-8 | PUR              |                      |

## اهحالصإو ءاطخألا فاشكتسا

اهحالصإو نيوكتلا ءاطخأ فاشكتسال تامولعم مسقلا اذه رفوي.

روضحلاو ةيروفلا ةلسارملا مداوخو CUCM دقع نمضتي يذلاو) CUCM عاطق يفي نأ بجي CUCM وضحلاو ةي في نأ بجي (IM&P) نم (IM&P)

- SFTP مداخب لاصتالا ءاشنإ لجأ نم حوتفم SFTP •
- تاداەشلا، قرى تە قىقى ئەر قىقى ئەر تەت مىل Tomcat و IPsec نا نە قىقى ئەت. ىل ۋەتىن Cisco Unified OS Administration > Security > Certificate Management

<u>تاداەش ا ءاشن| قداع|ل ءارجال|</u> مدختسأ ،TOMCAT و IPSec تاداەش ءاشن| قداع|ل :**قظحالم** <u>CUCM يف</u>

- قباطت مدع وأ ءاطخأ يأ رهظي الو تانايبلا ةدعاقل لثامتملا خسنلا دادعإ لامتكا نم دكأت مداخ نم CUCM Publisher مداوخو IM&P Publisher مداخ م
- مداخو مداوخلا نيب لوصولا ةيناكمإ نم ققحتلا
- رمألا مادختساب ةعومجملا ماظن يف ةدوجوملا مداوخلا ةفاك ةقداصم نم ققحت cluster.

بجي ،ةدعاسملا نم ديزم بلطو ةداعتسالا وأ يطايتحالا خسنلا لشف تالاح نع غالبإلا دنع (TAC) ةينقتلا ةدعاسملا زكرم عم اهتكراشمو تالجسلا نم ةعومجملا هذه عيمجت

- Cisco نم ةيسيئرلا DRF تالجس •
- Cisco نم ةيلحملا DRF تالجس •
- DRF ل ةيلاحلا ةلاحلا ةحفص نم لشفلا تالجس •
- رادصإلل ينمزلا عباطلا •

## ةلص تاذ تامولعم

<u>ةموعدملا SFTP مداوخ</u> •

ةمجرتاا مذه لوح

تمجرت Cisco تايان تايانق تال نم قعومجم مادختساب دنتسمل اذه Cisco تمجرت ملاعل العامي عيمج يف نيم دختسمل لمعد يوتحم ميدقت لقيرشبل و امك ققيقد نوكت نل قيل قمجرت لضفاً نأ قظعالم يجرُي .قصاخل امهتغلب Cisco ياخت .فرتحم مجرتم اممدقي يتل القيفارت عال قمجرت اعم ل احل اوه يل إ أم اد عوجرل اب يصوُتو تامجرت الاذة ققد نع اهتي لوئسم Systems الما يا إ أم الا عنه يل الان الانتيام الال الانتيال الانت الما